# **RANGE ROVER**

# QUICK START GUIDE

- 2 DRIVER CONTROLS
- 3 VEHICLE ACCESS
- 4 COMFORT ADJUSTMENTS
- 6 DRIVING
- 12 TOUCH SCREEN
- 13 NAVIGATION SYSTEM
- 14 AUDIO/VIDEO
- 16 TELEPHONE

SOME FEATURES MAY NOT BE FITTED TO YOUR VEHICLE.

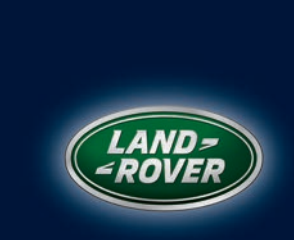

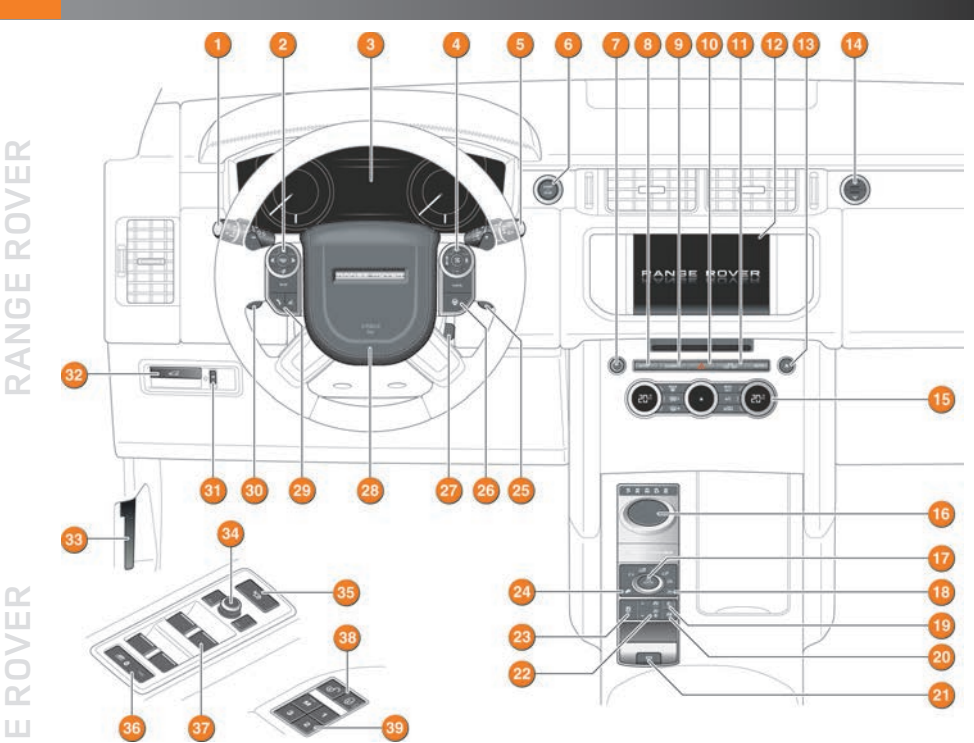

20. Intelligent stop/start

21. Electric parking brake

22. Air suspension control

26. Heated steering wheel

28. Horn

27. Steering column adjuster

23. Dynamic stability control (DSC)

25. Paddle shift up gear selection

29. Telephone and voice recognition controls

35. Rear windows isolation and child door locks

30. Paddle shift down gear selection

31. Interior lamps dimming control

33. Mirror adjuster/powerfold mirror

34. Air suspension Access height

32. Tailgate release

**36.** Window controls

37. Central locking switches

38. Driving position memory

24. Hill descent control (HDC)

- 1. Exterior lamps, turn signals and the trip computer
- Message center menu control
- 3. Instrument panel, warning lamps and message center
- 4. Cruise control/Adaptive cruise control
- Wipers and washers
- 6. Engine START/STOP
- 7. Audio on/off and volume control
- 8. Automatic operation of climate control
- 9. Climate control menu
- 10. Hazard warning lamps
- 11. Heated/climate/massage seat menu
- 12. Touch screen
- 13. CD eject
- 14. Upper/lower glovebox release
- 15. Climate control
- 16. Rotary gear selector
- 17. Terrain response
- Low range transmission
- Automatic speed limiter (ASL)

# Vehicle access

#### Smart key

Press once to switch the approach lamps on. Press again to switch off.

J

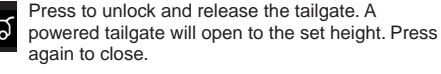

Press and hold for 3 seconds to activate. After 5 seconds, press again for 3 seconds to cancel.

#### Unlocking mode alternatives

Single-point entry. Press once to unlock only the driver's door. Press twice to unlock all doors and the tailgate.

Multi-point entry. Press once to unlock all of the doors and the tailgate.

To change the mode - with the vehicle unlocked, press and hold the lock and unlock buttons simultaneously for 3 seconds. The hazard warning lamps will flash to confirm the change.

#### Keyless entry

The Smart key needs only to be on the driver's person while using a door handle. It does not need to be exposed or handled.

#### Operating note

The Smart key may not be detected if placed in a metallic container or behind a device with an LCD screen, such as a smart phone, laptop (including when inside a laptop bag), etc. Loose coins in the same pocket as the Smart key can also act as a shield. Keep the Smart Key clear of such devices when attempting Keyless entry or Keyless starting.

#### Powered tailgate See page 2, item 32.

1. With the gear selector in P, press to release the upper tailgate. The upper tailgate will continue to open to the set height.

2. With the upper tailgate open, press to release the lower tailgate. The lower tailgate will continue to open unless the button is pressed again.

Alternatively, use the Smart key or press the internal release switch.

#### To close the tailgate

3. Press and release to close the upper and lower tailgate.

#### **Operating note**

When the tailgate closes onto the locking latch, it will continue to 'soft close' to the fully closed position.

#### Emergency key release

If the Smart key fails to work, the emergency key blade can be used. Slide the side section up to remove.

Remove the keyblade and unfold it. Insert the blade into the slot under the 0 driver's side door lock cover. Gently prise off the cover. Insert the key into the exposed lock and turn to unlock.

The alarm will sound.

To disarm the alarm, position the Smart key as shown below. Press the unlock button or press the START/ STOP button with the Smart key inside the vehicle.

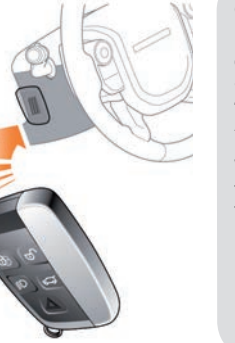

**Operating note** If the Smart key is not detected, the message

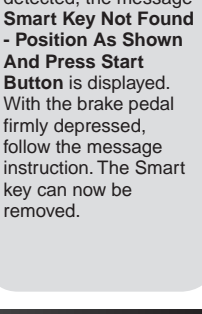

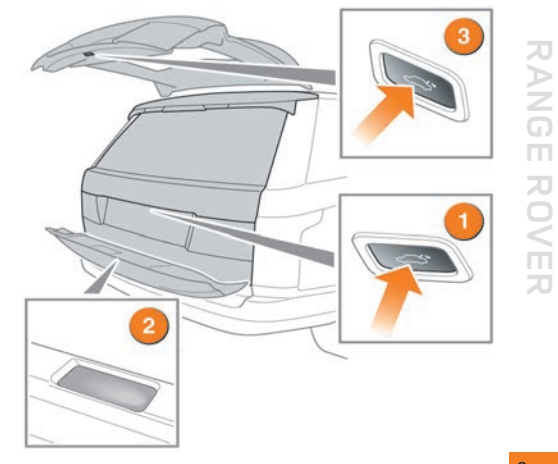

ANGE

ROVER

>0

Z

20

#### Electric seat adjustment See page 2, item 38.

The front seats and rear business seats can be adjusted in up to 16 directions. The controls are located on the outer edge of the seat.

- 1. Side bolster deflate.
- 2. Side bolster inflate.
- Lumbar support.
- 4. Seat back.

>

>

Z

- 5. Head restraint height.
- Seat height.
- 7. Seat forward and rearward.
- 8. Cushion angle tilt.

#### Steering column

9. With the vehicle stationary, adjust the steering column to your ideal driving position.

#### Memory settings

If seat memory is available, the driver's, rear business seats and exterior mirror positions can be saved for future use. Up to 3 sets of seat and mirror positions can be saved at any one time.

1. When the required positions have been achieved, press the M button on the door mounted control panel.

2. Within 5 seconds, press one of the store buttons, 1, 2 or 3 to memorise the positions. A confirmation message will be displayed in the Message center.

3. To recall a stored setting, press the relevant button.

#### Operating note

Memory buttons 1, 2 or 3 must be pressed within 5 seconds after pressing the M button, otherwise the memory store function will cancel.

#### Seat belts and child safety See page 2, item 35.

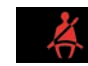

A warning indicator in the Instrument panel will illuminate if the driver's seat belt is unbuckled. This may be accompanied by an intermittent chime. The Message center

also displays a graphic reminder of seating positions and seat belt use. A tick indicates a fastened seat belt.

#### Child door and rear window locks

If children are to be carried in the rear seat positions, the rear door interior handles can be disabled.

Press the switch to activate the child door locks and isolate the rear windows. The switch LED indicator will illuminate and a message will display in the Message center.

Press again to switch off. The LED will extinguish and a

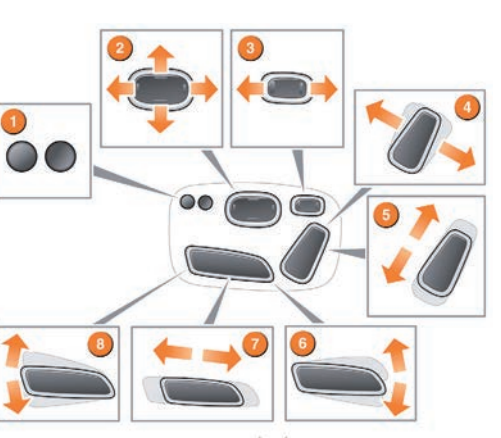

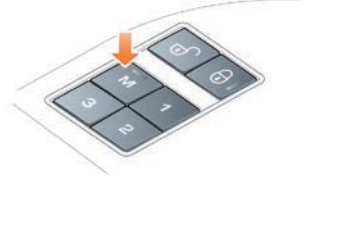

# **Comfort adjustments**

### Climate control See page 2, item 15.

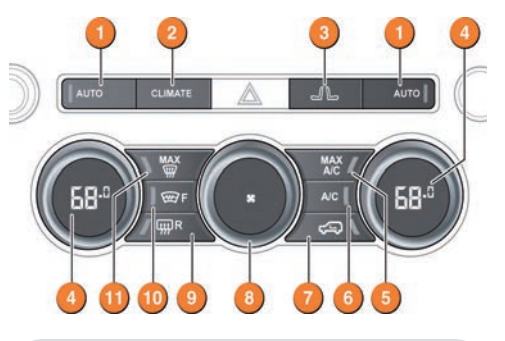

AUTO is the recommended operating mode. This will help to prevent fogging.

- 1. AUTO mode. For fully automatic operation.
- 2. CLIMATE. To display the climate control menu.
- 3. Front heated/climate/massage seat menu.
- Temperature controls. For individual driver/passenger settings.

#### Note: The system allows temperature differential of up to 7°F (4°C) between the left and right passenger areas.

5. MAX A/C. Maximum air conditioning program.

6. A/C. For cooled and dehumidified air. Press to switch air conditioning off/on.

7. Air recirculation. Press for timed recirculation. Press and hold for latched (continuous) recirculation. To cancel recirculation, press the button again.

#### Note: Prolonged use at low temperatures may cause the windows to fog.

8. Blower speed control. Rotate to adjust airflow from the facia vents. To switch off climate control, rotate fully counter-clockwise then turn counter-clockwise again.

- 9. Heated rear screen.
- 10. Heated front screen.

11. Maximum defrost. Fastest method to remove frost or heavy fogging from the windshield.

#### Touch screen controls

To access the Touch screen control, touch CLIMATE on the climate control panel.

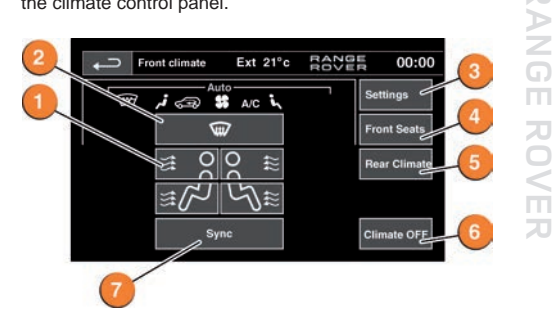

1. Air distribution.

Note: More than one setting may be selected at a time to achieve the desired distribution.

- 2. Distributes air to windshield.
- 3. Climate control settings menu.
- 4. Front heated/climate/massage seat menu.
- 5. Rear climate menu.
- 6. Climate control system on/off.
- 7. Synchronizes all climate zones to the driver's settings.

#### Operating note

Seat heating, seat ventilating and seat massage will operate only while the engine is running. This is to prevent the vehicle battery becoming discharged.

ROVER

message will display in the Message center.

#### Child seats

It is the weight of a child, rather than age, that determines the type of seat required.

Refer to Child safety in the Owner's Handbook to determine the correct seat for your child.

Z

20

AN

#### Instrument panel menu See page 2, items 2 and 3.

A number of vehicle features and display settings may be configured via the Instrument panel menu.

To display and navigate through the menu, operate the menu control on the steering wheel.

- 1. Steering wheel menu control.
- 2. Close or return to the Main Menu.
- 3. Access the vehicle Driving Features menu.
- 4. Access the Trip Computer menu.
- 5. Access the Instrument Display menu.
- 6. Access the Vehicle Set-Up menu
- 7. Access the Service Menu. Only available before the engine is started.

#### Exterior lamps See page 2, item 1.

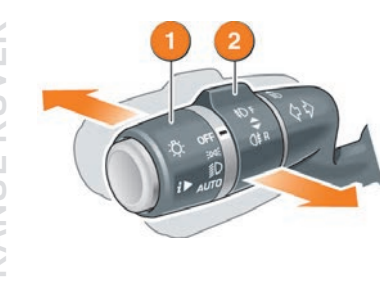

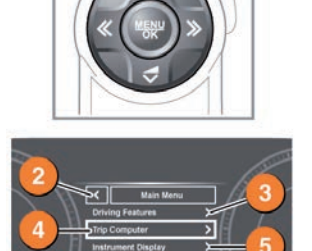

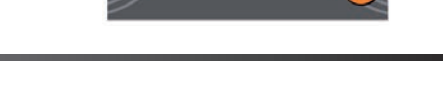

1. Outer collar. Rotate to first position for side lamps, second position for headlamps, third position for AUTO. With AUTO selected, all exterior lamps will switch on automatically when ambient light fades.

2. Inner collar. Turn it away and release for front fog lamps. Turn it towards you and release for rear fog lamps. Turn and release again for off.

Headlamps high beam. Push the control forwards for high beam. To flash the headlamps, pull back and release.

High beam assist. Active when set in the Instrument panel menu, AUTO is selected and low beams are in use. High beam will automatically activate when the sensor detects no light or very low light source ahead. Low beam will be automatically selected when appropriate.

#### Wipers and washers See page 2, item 5.

- 1. Automatic rain sensing. Front wipers will respond to rain severity.
- Rotate towards MAX to increase sensitivity of Automatic rain sensing.
- 3. Low speed continuous wipe.
- 4. High speed continuous wipe.
- 5. Windshield single wipe.
- 6. Windshield wash/wipe.
- 7. Rear wiper.

Rotate to INT for intermittent wipe. Frequency increases with vehicle speed. Rotate to ON for continuous.

8. Rear wash/wipe. Continue to hold for additional operation.

temperatures. See Winter Park Position in the Owner's Handbook

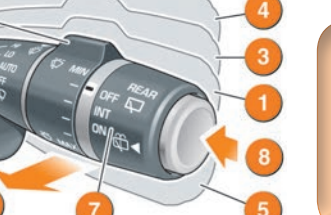

The wipers can be set to a higher park position so that they can be lifted from the windshield in extreme

#### Prevent inadvertent wiper activation.

Before entering a car wash, and also during long dry periods, turn Automatic rain sensing off.

## Driving

#### Adaptive cruise control See page 2, item 4.

The Adaptive cruise control (ACC) system is designed to maintain a gap to the vehicle ahead or a set road speed if there is no slower vehicle ahead. A speed may be set at between 20 mph (32 km/h) and 124 mph (200 km/h).

- 1. Press to increase or set the speed.
- 2. Press to decrease the Follow mode gap.
- 3. Press to decrease the set speed.
- 4. Cancel Cruise control. The set speed is retained in memory.
- 5. Press to increase the Follow mode gap.

6. Resumes the previous set speed retained in memory. Set speeds are cleared at ignition switch off.

#### Panoramic roof and blind

1. To tilt the roof, press the overhead switch briefly at the rear. Once tilted, briefly press again to open the roof.

To close from the fully open position to the tilt position, briefly press the front of the switch and then press again to close fully.

For 1 touch open and close, press the switch firmly and release.

- 2. To open the blind, press the overhead switch briefly at the rear.
- To close the blind, briefly press the front of the switch.

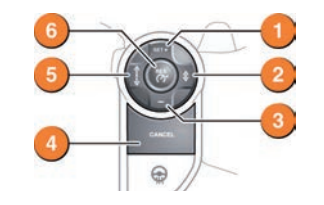

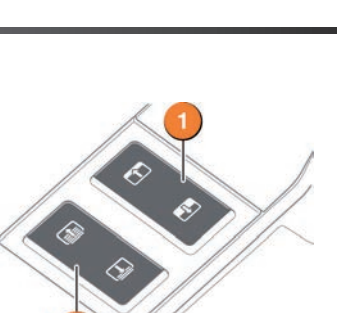

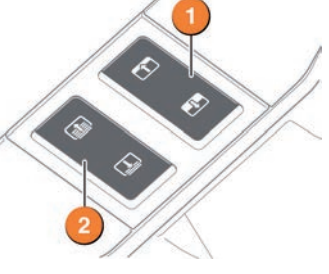

#### Intelligent stop/start See page 2, item 20

Intelligent stop/start will become active as soon as the

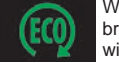

When the vehicle comes to a stop and the brake is applied or N is selected, the engine will turn off automatically (unless it is required to support other vehicle systems). A green

ECO icon will illuminate in the Message center.

When the accelerator pedal is pressed, or the brake is released and D is selected, the engine will restart.

To switch off, press the Intelligent stop/start switch. An ECO message will be displayed momentarily in the Message center.

Intelligent stop/start is not available while a Terrain response program is active.

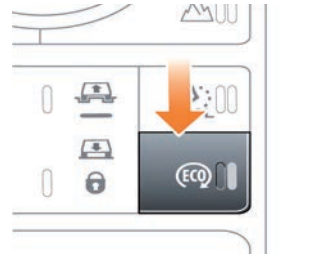

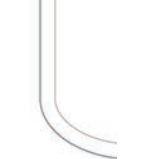

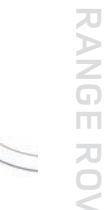

RANGE

ROVER

ignition is turned on.

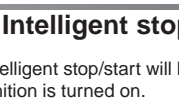

20

Z

ROVER

#### Terrain response See page 2, item 17.

Automatic mode - Automatically determines and applies the most appropiate program for the conditions. If the rotary selector is in the elevated position, depress the selector to engage automatic mode.

 $\geq$ 

ANG

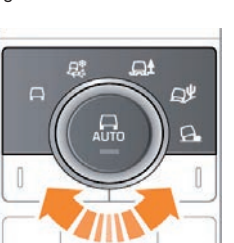

Manual program selection is via the rotary selector. Icons will illuminate as selected. The Message center will also display an icon. Information about program suitability can be viewed on the Touch screen via the Extra features soft key.

#### Wading

Select the program most suitable for the surface beneath the water. DO NOT exceed a water depth of 35 in (900 mm) and enter the water with a shallow approach angle. For further information, see Wade sensing in the Owner's Handbook.

General - Use for typical road surfaces.

Grass-Gravel-Snow - For surfaces which are

firm but have a slippery surface, e.g., grass,

snow, loose gravel, pebbles or icy conditions.

Mud-Ruts - Suitable for soft, muddy, uneven

Sand - Suitable for soft, predominantly dry,

yielding sandy ground, e.g., sand dunes and deserts. If the sand is damp or wet, the Mud-

Rock Crawl - Only selectable when in LOW

range. Suitable for crossing wet or dry, solid unyielding ground requiring high levels of wheel displacement, e.g., clusters of boulders or rocky

or rutted ground.

Ruts program may be more beneficial.

 $\square$ 

A

river beds.

### Luggage and stowage

A luggage retention kit is provided to assist with safely securing items of luggage to the loadspace floor.

Floor mounted luggage rails provide a full width mounting channel that will accommodate either a flexible retracting band or a solid telescopic barrier, to retain luggage of all shapes and sizes.

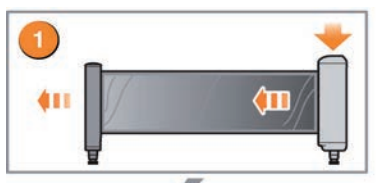

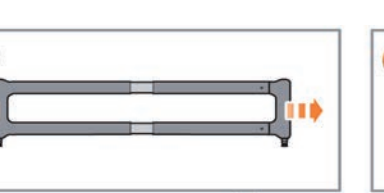

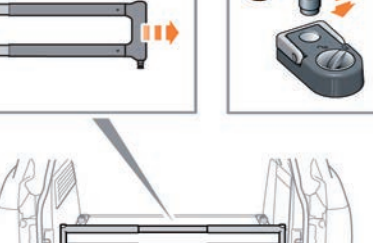

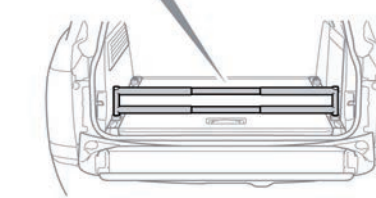

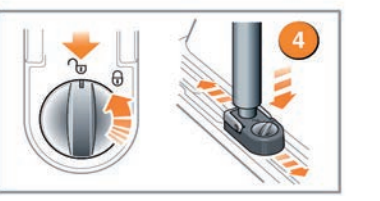

1. Press and hold while pulling out the luggage retaining band and adjust to the required length.

2. Adjust the divider to the required length.

3. Unlock a required lashing eye, attach the luggage retaining band or divider to the lashing eye.

4. With the lashing eye in the unlocked position, press the button and slide to the required position in the luggage rail.

5. Lock the lashing eye to secure in position.

6. To remove a luggage retaining band/divider from a lashing eye, unlock the lashing eye. Press the lock/unlock button and pull up to release.

Note: The luggage retaining band should be used only at the sides along the length of the luggage rail.

**RANGE ROVER** 

#### Blind spot monitoring (BSM)

While a forward gear is selected and the speed is above 6 mph (10 km/h), BSM will detect a vehicle approaching from behind, on either side, within its scanned range. Detection range is approximately 20 ft (6 m) to the rear and 8.2 ft (2.5 m) to the sides.

1. An amber icon, depicting an approaching vehicle, will illuminate in the relevant door mirror.

An amber dot will illuminate at speeds below 6 mph (10 km/h). BSM is active only when the amber dot is extinguished.

### Closing vehicle detection

1. Closing vehicle detection monitors up to 230 ft (70 m) behind the vehicle.

2. If a rapidly approaching vehicle is detected, the amber warning icon will flash in the relevant door mirror to indicate a potential hazard. Warning icons in both mirrors will flash if rapidly approaching vehicles are detected on both sides.

3. When the detected vehicle reaches the area monitored by the Blind spot monitor, the amber warning icon in the mirror will illuminate continuously.

#### Operating note

The system monitors fixed lane widths on both sides. If the lanes are narrower than usual, and there are more than 2 lanes on either side, vehicles travelling in the further lane 4 may also be detected.

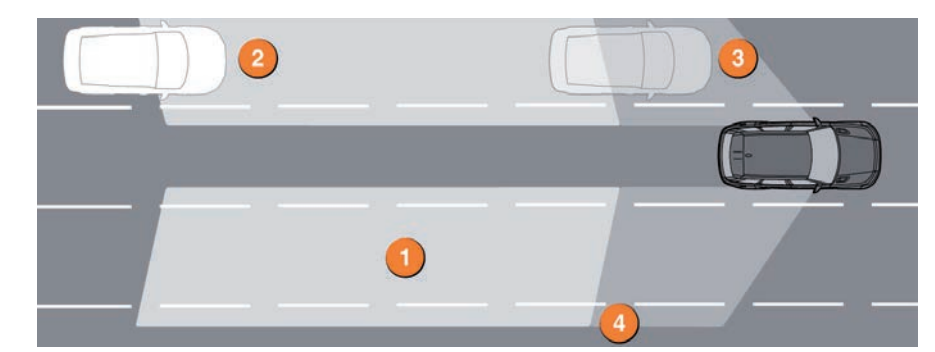

#### Reverse traffic detection

The Reverse traffic detection system provides a warning of any moving vehicle that may pose an accident risk during a reversing maneuver.

- An amber icon will flash in the relevant door mirror, to indicate the presence of a moving vehicle.
- The Rear camera screen 1 or the Parking aid screen 2 will also show a warning on the relevant side(s) of the screen.
- To switch between views, touch the Rear camera screen or the Rear Camera icon accordingly.

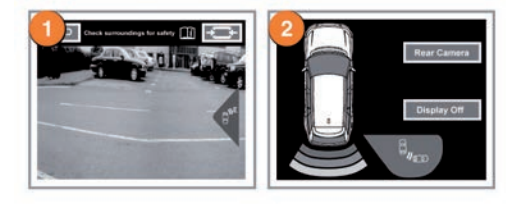

Operating note Reverse traffic detection is automatically disabled when a trailer is connected.

### Parking aids

Front and rear Parking aids are activated when transmission R is selected. When a forward gear is subsequently selected, the Parking aids system will remain active until the vehicle's forward speed exceeds 10 mph (16 km/h).

If an obstruction is detected, an intermittent tone will sound. Moving closer to the obstruction will increase the frequency of the tone.

Press the switch to deactivate.

The switch will illuminate. Press again to activate.

#### Rear camera

When transmission R is selected. the camera provides a rear-view image with overlaid guidelines, to assist while reversing.

To view the Parking aids display instead, or to cancel the camera display at any time, press the Home menu button, or touch the back soft key.

To adjust the camera settings while in reverse, touch anywhere on the Touch screen to display the user options.

1. Broken line - full width of the vehicle.

2. Solid line - projected reversing path based on the current steering wheel position.

3. Parking sensor activation - shaded area indicates which rear sensors are active.

#### Park assist

Park assist can help when parallel parking. When the system sensors identify a suitable space, the vehicle will be steered automatically into place while the driver operates the accelerator and brake. The driver does not steer the vehicle. Park assist can also aid when using a parking bay and when exiting from a parked position.

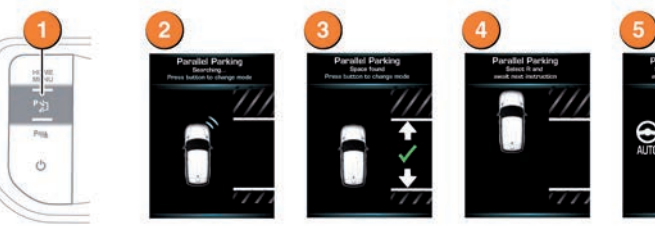

Note: The Park assist auto searching feature becomes active when the vehicle speed is less than 18 mph (30 km/h). When Park assist is activated, a previous space may already have been located. To obtain a previous space on the other side, signal a turn in that direction.

While searching for a parallel parking space:

1. Press once to activate while driving forwards.

2. Park assist searches for a space on the side of the front passenger unless the direction indicator has been used to select the driver's side. The Park assist message appears in the Message center.

3. As you drive forward, potential spaces are assessed. A short confirmation tone sounds when a suitable space is found and a message is displayed.

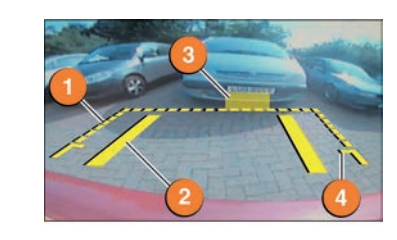

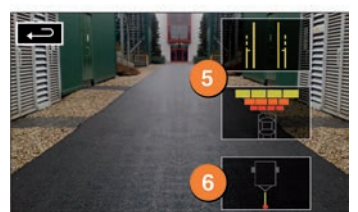

4. Tailgate access guideline - do not reverse beyond this point if tailgate access is required.

5. Touch to enable/disable graphics and guidance lines,

6. Hitch guidance. Designed to aid the process of guiding the vehicle to the trailer tow hitch, a single line is displayed as the reversing guideline.

Park assist.

RANG 4. Park assist will instruct to stop or to drive forward to a starting point, and when to select transmission R.

5. Park assist will then take control of the vehicle's steering system. Release the steering wheel and apply the accelerator carefully, to move the vehicle slowly into the space. Use the footbrake to stop, when instructed by

Further maneuvring may be required. Follow instructions in the Message center.

6. When the maneuver is complete, STOP! will be displayed.

For instructions on Perpendicular parking and Parking exit see the Owner's Handbook

RANGE

**O** 

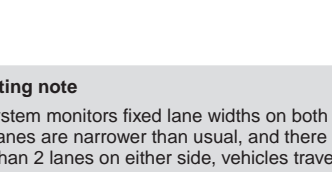

>

ANG

### Touch screen Home menu

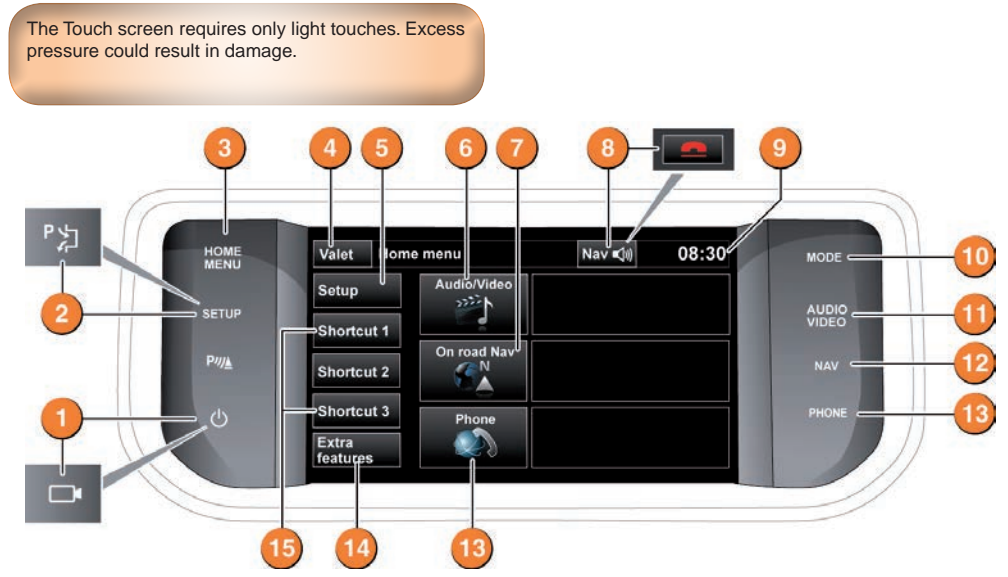

Screen on/off. Each time the ignition is turned on and this button is pressed, the Home menu will be displayed. If the ignition remains on and the Touch screen is turned off and later turned on again, the last used screen or menu will be displayed. When proximity cameras are fitted, this icon is changed and the button will turn cameras on and off.

2. SETUP. Touch screen Setup menu. When Park assist is specified, this button will turn Park assist on and off. The Setup menu is then accessed via the Touch screen.

**3. HOME MENU**. Content will depend upon vehicle specification and the options selected.

4. Valet mode. Locks the luggage areas and prevents access to the Touch screen when allowing others, e.g., a parking attendant, to take charge of your vehicle. You will have to enter a 4 digit code of your choice. When you re-enter the vehicle, use the code to unlock this security feature.

5. Setup menu.

6. Audio/Video menu. An overview of current audio/ video information is displayed.

7. On road Navigation menu. The current set destination is displayed.

8. Touch to repeat the last navigation voice instruction. During a phone call, the icon is temporarily changed to indicate a call is in progress. Touch to end the call.

9. Touch to adjust the time or date.

**10. MODE.** Press repeatedly to scroll through available audio/video sources.

- 11. AUDIO VIDEO menu. Press to select.
- 12. NAV. Press to select the Nav menu 1 of 2.
- 13. PHONE menu. Press to select.

**14. Extra features**. There are more features available than can be displayed at one time, e.g., Ambient lighting, Cameras and Timed climate. Touch to display the feature list then use the forward and back soft keys to progress through it.

**15. Shortcut keys.** Use for personal shortcuts to any part of the system. Shortcuts can be made in the **Setup** menu. Items in the **Extra features** list can be set as a shortcut. The shortcut soft keys can be changed at any time.

# **Navigation system**

#### Nav menu

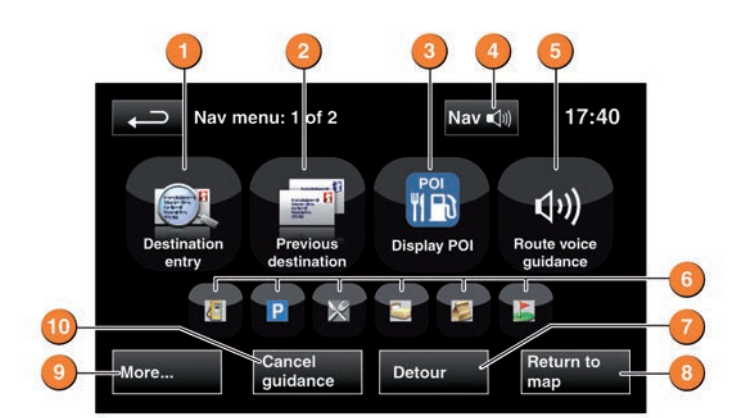

1. Use to enter a new destination. Provides a choice of options when entering a destination.

2. Displays previous destinations entered. Previous destinations can be selected.

3. Turns the POI (Point of interest) icons on the map on/ off.

4. Only visible when a destination is set. Enables the last voice instruction to be repeated.

5. Highlighted while Route voice guidance is enabled. Touch to turn Route voice guidance off.

6. POI shortcuts: Touch icon to list available POIs that are close to the vehicle position.

- 7. Calculates a detour from the current route.
- 8. Advances to the main map screen.

9. Move to the other Navigation menu. There are 2 navigation menu screens. On the second screen:

**Stored locations** is used to manage the stored data. **TMC** (Traffic message channel) will provide data about road conditions and any events ahead that may affect the current route.

Route options allows the selection of various options for the route.

Nav set-up is for setting personal preferences within the Navigation system. Use the More... soft key to toggle between them.

10. Cancels the current route guidance.

#### Selecting navigation

When navigation is selected after the ignition is turned on, a caution screen is displayed. Touch **Agree**.

Note: At the first time of accessing the caution screen, set the required language.

#### Setting a destination

#### Select Destination entry.

Select Address and enter address details using the keyboard. As each part of the address is refined, touch OK or List to display all of the streets and towns that are available to be selected. If the house number is not known, press OK; the end of the road is then used as the destination.

When the map screen is displayed, you have the option to **Review route** or **GO**. Touch **GO** to calculate the quick route and start guidance.

#### Review route.

There will be a choice of **3 Routes** or **Change route**. **3 Routes** will display 3 different route options on the map. Select **Route 1**, **2** or **3** by touching the respective box displayed on the right side of the map and then select **GO**.

Alternatively, select **Change route** and then **Route preferences** to alter the route settings. When changes are complete, touch **GO**.

20

AN

20

**ROV** 

2

Programme ti

Chanrel No

Radio

ţ

AM/FM

SAT Radio

My music

My video

Rear media

Radio

 $\geq$ 

#### 1. Touch to view and select a waveband.

Preset 1 Preset 2

2. Seek down: Short touch to auto seek down to the previous radio station. Long touch to activate manual seek mode. In HD Radio mode, use seek to search for available Multicast services.

Preset 4 Preset 5 Preset 6

3. Information from the current station.

4. Seek up: Short touch to auto seek up to the next radio station. Long touch to activate manual seek mode. In HD

### SAT radio

Satellite radio is a subscription service. Channel 184 is available as a preview channel for a limited time. During this period, the satellite radio provider (SIRIUS) telephone number and the SIRIUS ID number will be displayed. To activate and use the satellite radio, call SIRIUS while you are inside the vehicle.

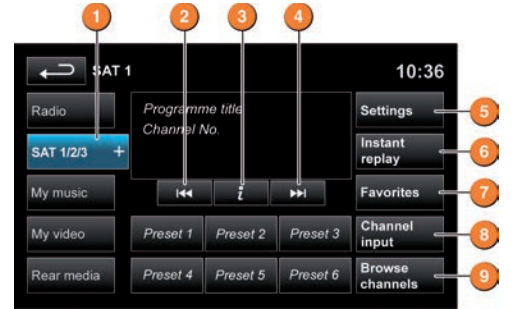

The SIRIUS information can also be viewed via the Settings soft key in SAT information. 1. Touch to view and select a SAT band (SAT 1, 2 or 3).

The radio will tune to the last used channel on that band. Touch again to close.

- 2. Seek down: Short touch to seek a previous available channel
- Channel information.

Seek up: Short touch to seek the next available channel.

#### 5. Touch to view:

services.

Radio.

waveband.

for automatic tuning.

current station to that preset.

10:36

Settings

Preset 3

Station list =

Options - activate/deactivate Song seek features. Channel skip - select individual channels or entire categories.

Radio mode, use seek to search for available Multicast

5. Touch to view and activate/deactivate RBDS and HD

6. Touch to view a list of available stations on the FM

7. Touch to enter a station frequency on the current

8. Station presets: Touch and release to tune to the

waveband, using the numeric keypad. Select OK or wait

station stored on that preset. Touch and hold to store the

Parental lock - Make selections and lock them with a 4 digit code to prevent access. The PIN default is 0000.

Select Edit PIN to change it to your personal code. SAT information - SIRIUS information.

6. Touch to view available categories. Select a category to view the corresponding channel list. Select a channel.

7. Touch to enable the numerical touch pad. Enter a channel number.

8. Select from the list of categories to view details. Select a channel.

9. Select to add the currently playing song reference information into the song memory. Subsequently, if a channel is playing a song and its reference information is stored in the song memory, a pop-up will be displayed giving you the option to tune to that channel.

# Audio/video

#### Portable media

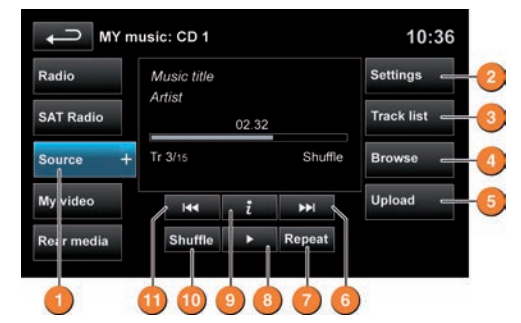

Includes CD, iPod®, USB, AUX and Bluetooth® wireless technology devices. The full infotainment system also includes Stored CD.

1. Touch Source to display all options. Select an option.

Note: Sound quality and volume levels available from devices connected to the auxiliary input may vary widely.

2. Touch to switch traffic and news on or off. Additionally, for MP3 recorded media, you can select the number of list entries that are skipped when you use the page up/ down arrows.

3. Touch to view the current CD or Stored CD track list. Select a track to start playback.

4. Touch to view contents of the connected device and start plavback.

5. Touch to view and manage the Stored CD memory.

 Select Upload alongside an empty slot to upload a CD. There are 10 slots available.

Select Replace to overwrite an existing CD.

Note: Loading time is dependent on content type. Other features can be selected while upload is in progress.

- 6. Skip/Scan forward.
- 7. Repeat

Touch again to repeat the current Stored CD (or folder for MP3 discs) continuously until Repeat mode is cancelled. Touch again to cancel.

#### Steering wheel audio control See page 2, item 2.

Audio system selections can also be made from the steering wheel control.  Touch to repeat the current track continuously. Touch again to repeat the current folder (USB) or to cancel Repeat mode (iPod). Touch again to cancel.

Note: Repeat mode is not available for Bluetooth wireless technoloav devices.

- 8. Pause/Play: Select to pause playback. Select again to resume plavback.
- 9. Information about the current track.

< 10. Touch to play random tracks from the current source. Touch again to cancel.

Note: Shuffle mode is not available for Bluetooth wireless technology devices.

11. Skip/Scan backward.

#### Connecting a device

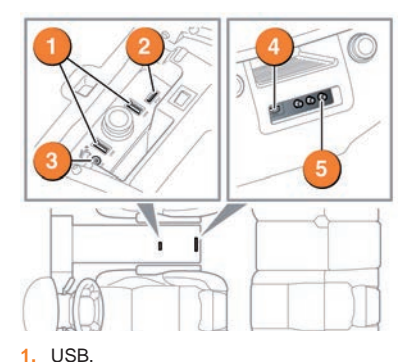

- iPod sockets.
- 3. 3.5 mm AUX socket.
- 4. Rear media USB/iPod socket.
- 5. Rear media AV sockets.

- Volume increase.
- Seek up.
- 3. Volume decrease.
- 4. Press repeatedly for options.
- Seek down.

In CD mode:

Touch to repeat the current track continuously.

In USB or iPod mode:

RANGE

RANGE

Z

#### Telephone

# Bluetooth<sup>®</sup> wireless technology device compatibility

For the latest list of compatible phones and their software, refer to www.landroverusa.com. Select OWNERS and then Bluetooth.

Note: The process of pairing and connecting a phone to the vehicle will vary depending on the type of phone used. Use the manufacturer's instructions.

#### Pairing and connecting using the phone

1. Switch the ignition on and make sure that the Touch screen is active.

2. From the Home menu, select Phone.

3. A menu will appear. If no phone is connected, select **Search new** otherwise, select **Change phone** and then select **Search new**.

4. Select the Device to vehicle option.

## Note: The vehicle's Bluetooth wireless technology system is discoverable for only 3 minutes.

5. Using the phone, search for Bluetooth wireless technology devices. On some phones, this is referred to as new paired device. See the manufacturer's instructions.

6. When the vehicle's system is discovered, begin the pairing process and follow the on-screen instructions.

7. When requested, enter a PIN of your choice into the phone and the vehicle's system.

8. Once your phone is paired it may automatically connect to the vehicle's system. If not, use the device list shown on the Touch screen or use the phone.

Note: Some phones require the pairing to be set as 'authorized' or 'trusted' in order to automatically connect. Please refer to your phone's operating instructions for further information.

#### Downloading phonebook entries

When a phone with phonebook download capability is paired and docked, its phonebook directory can be automatically downloaded to the vehicle's system.

See **PHONEBOOK** in the Owner's Handbook for more information.

#### Calls via the Touch screen

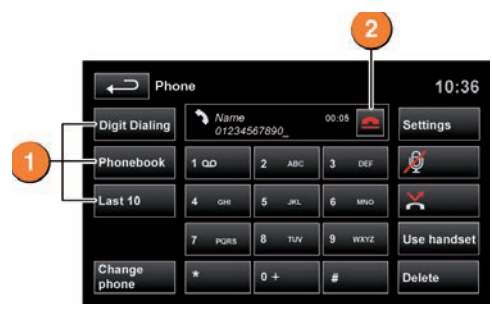

With a paired and active phone press the **PHONE** button on the Touch screen surround.

1. Select Digit Dialing, Phonebook or Last 10. With Digit Dialing selected, use the keypad to enter the number. With Phonebook selected, choose a number from the downloaded phonebook. Last 10 displays the previous 10 calls. Choose one to dial.

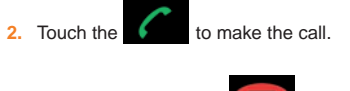

3. The icon will change to \_\_\_\_\_\_. Touch the icon to end a call.

#### Calls via the steering wheel controls

See page 2, item 2.

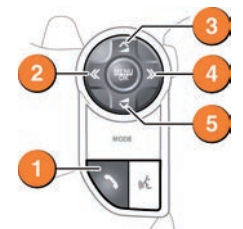

1. Press to answer a call. Press to end a call. Press and release to dial a number/contact. Press and release to access the Last 10 dialled list. Press and hold to access the Phonebook.

2. Press to scroll back through received calls, the Last 10 list and to exit the list.

3. Press to increase the volume when in a call or scroll up through a displayed list.

4. Press to scroll to received calls, Last 10 list.

5. Decrease the volume when in a call or scroll down a displayed list.

**RANGE ROVER** 

**RANGE ROVE**